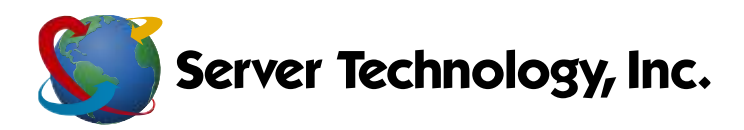

1040 Sandhill Drive Reno, Nevada 89521

www.servertech.com
 +1.775.284.2000
 +1.800.835.1515
 +1.775.284.2065

To upgrade your current 5.2x SPM to the newly released SPM 5.3.4, please perform the following:

## \*\*\*First and foremost, create and save a current DB backup of your 5.2 SPM system

- Log into the SPM Download Center using your email address and password you used when you set up your account. If you have not done so, please create your account by using your contract number and 'SPM104' as the password. Here is the link:
  - a. <u>http://www.servertech.com/spmdownloads</u>
  - b. Download by clicking on the following

SPM version 5.3.4 - The upgrade version can be used with the 250GB, 500GB, or VM version of SPM v5.2 or higher. You must be running SPM v5.2 or higher on your system to use the v5.3.4 upgrade file. If you currently have SPM and are not on 5.2, please upgrade to 5.2 (below) before you upgrade to 5.3.4. If you have any questions, please contact our <u>Support Team</u>. For new virtual SPM Users-- you should download the "SPM 5.3 for VM Server". If you just purchased SPM, this is the version you should start with.

| 5   | PM 5.2 or hig | her to upgrade)       |  |
|-----|---------------|-----------------------|--|
| • S | PM 5.3 for VN | Server (For ESAI4, 1) |  |
| S   | PM 5.3 for VN | Server (For ESXi5.1)  |  |

SPM 5.3.4 Release Notes

- Hyperfast Setup for Sentry Power Manager The APPV Virtual Solution
- Instructions for Generic SPM Upgrade
- Sentry Power Manager (SPM) 5.3 Quick Start Guide
- 2) Once downloaded, place the file in a location your current SPM GUI can browse to
- 3) From the SPM GUI, go to System Setup->Restore Backup File

| 🗾 Server Technolo                                                   | gy     | Sentry Power Manage | r                                                 | Sea                          | rch: By C     | DU Name |
|---------------------------------------------------------------------|--------|---------------------|---------------------------------------------------|------------------------------|---------------|---------|
| pplications                                                         | «      | Getting Started     | With SPM 🛞 🚳 Backup Files 🖲                       |                              |               |         |
| ☆ Views                                                             | ٠      |                     |                                                   |                              |               |         |
| Device Selection                                                    |        | File Name           | Clear All                                         |                              |               |         |
| 1 Setup Items                                                       | ٠      |                     |                                                   |                              |               |         |
| ) Reports Menu                                                      | (+)    | <b>•</b>            | File Name                                         |                              | File Size     |         |
| System Setun                                                        | 5      |                     | SPMDBBackup.sti_sti-spm_5.4.2.10353_20140714      |                              | 241.72 MB     |         |
| Or System Setun                                                     |        |                     | SPMDBBackup.sti_sti-spm_5.3.10.9917_20140707      |                              | 259.11 MB     |         |
| Custom Device Templater                                             |        |                     | SPMDBBackup.sti_sti-spm_5.3.10.9917_20140703      |                              | 258.94 MB     |         |
| Sa Manage Users                                                     |        |                     | SPMSupport.sti_sti-spm_5.3.4.8798_20140502_110256 | 6                            | 1.75 MB       |         |
| Firmware Files  Backup Files  Jupioad - Backup/Upgrade  Add License | e File |                     |                                                   |                              |               |         |
|                                                                     |        |                     |                                                   | Upload - Backup/Upgrade File |               | ×       |
|                                                                     |        |                     |                                                   | Select a File:               | Browse        |         |
|                                                                     |        |                     |                                                   |                              | Save Reset Ck | DSe     |
|                                                                     |        |                     |                                                   |                              |               |         |

- 4) Browse to the recently downloaded 5.3 SPM file
- 5) Click <Save> and let the upgrade complete
- 6) **Do not interrupt the upgrade**. It should take anywhere from 30 minutes to one hour to complete but this represents a best estimate

\*\*\* Once you can ping SPM, clear all browser cache history, close the browser and re-open

- 7) Log back into the GUI, go to Application Help->Product License
  - a. Verify the window properly reflects the new 5.3x version
- 8) If you have any questions or issues, please contact Technical Support at support@servertech.com